# DE NEDERLANDSE EXAMENSTAND

OS versie voor de Casio grafische rekenmachines

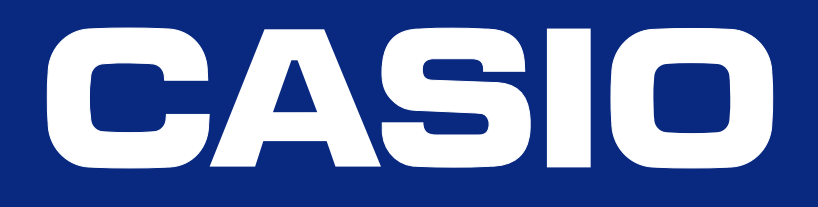

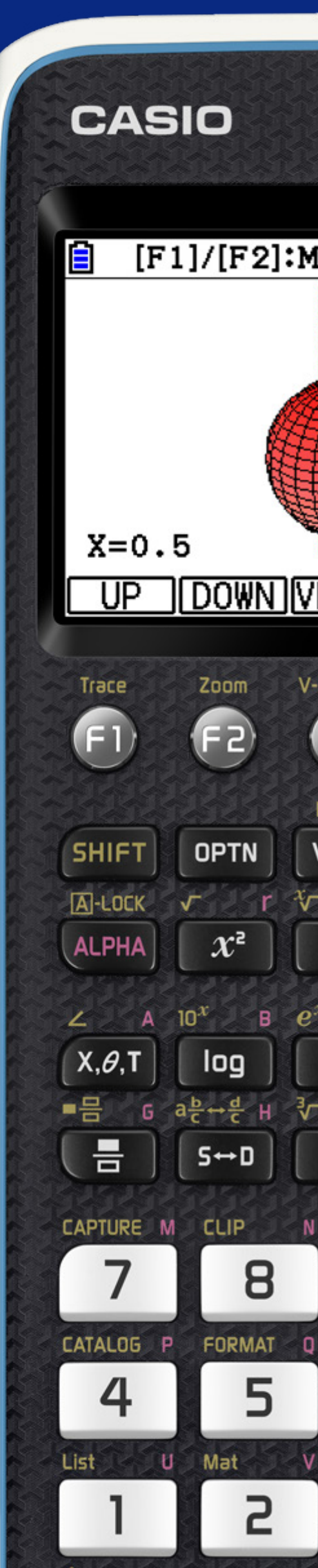

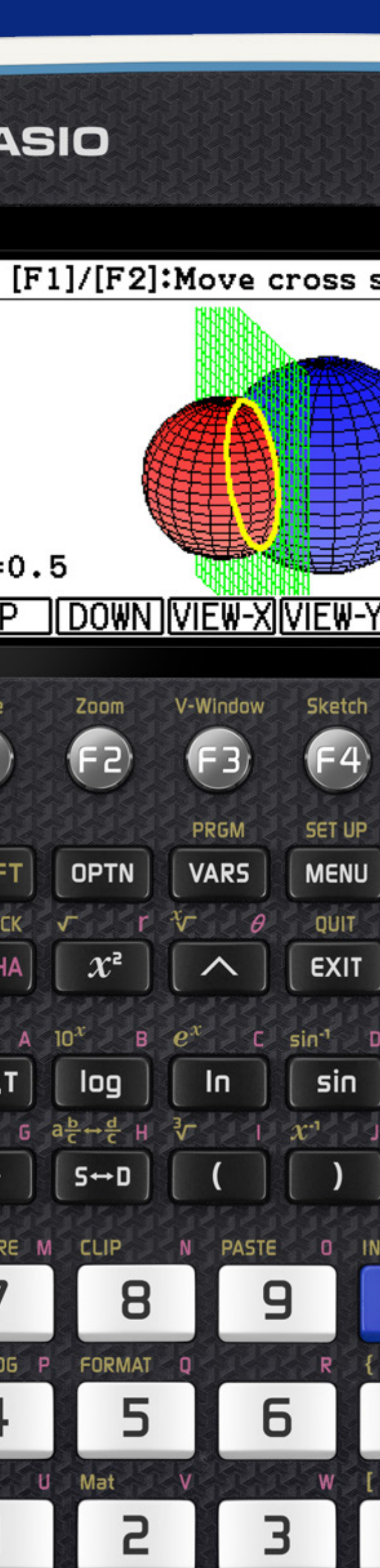

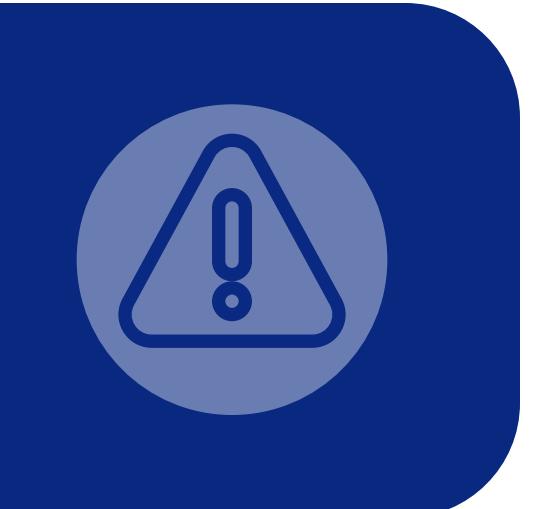

## GOED OM TE WETEN

- (+) www.casio-educatie.nl
- (+) komen met instructies en uitleg.
- (+) worden aangegeven
- (+) de nieuwe OS versie:
  - Casio fx-CG50: 3.50
  - Casio fx-CG20: 3.12
  - Casio fx-9860GII: 2.11

Deze updates zijn vanaf **1 november 2020** te downloaden op

Vanaf 1 november 2020 zullen er documenten beschikbaar

In de pagina's hieronder zullen in het kort de veranderingen

Deze veranderingen gelden voor de volgende machines met

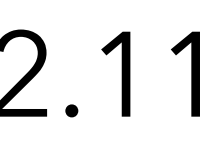

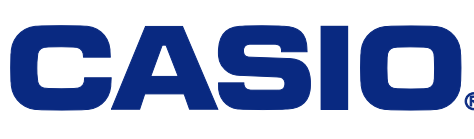

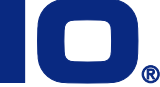

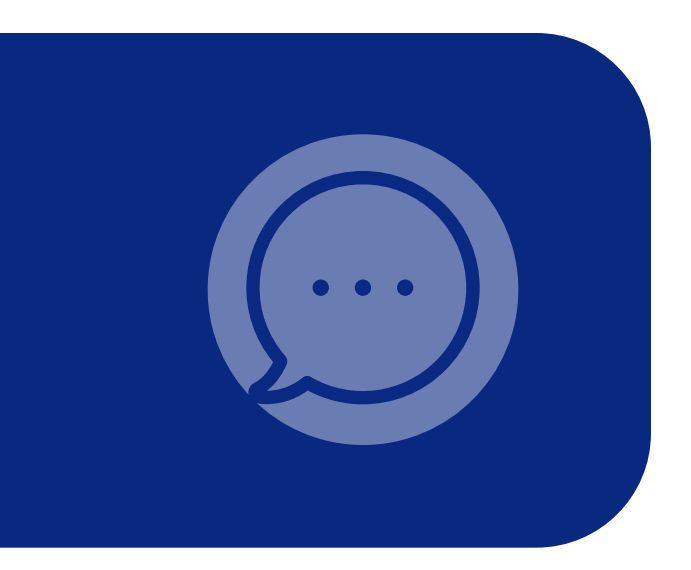

# AANLEIDING

In de septembermededeling 2020 staat bij de vakspecifieke (+) informatie wiskunde A/B 2021 het volgende:

> Belangrijke wijziging t.o.v. 2020: Alle uitkomsten van goniometrische berekeningen en berekeningen met wortels op de grafische rekenmachines moeten in decimale getallen worden weergegeven. Dit is met name van belang voor de gebruikers van een Casio en HP Prime machine.

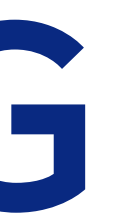

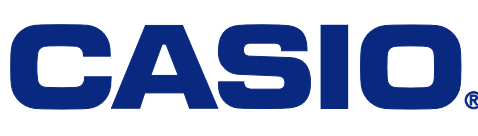

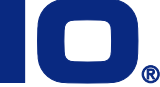

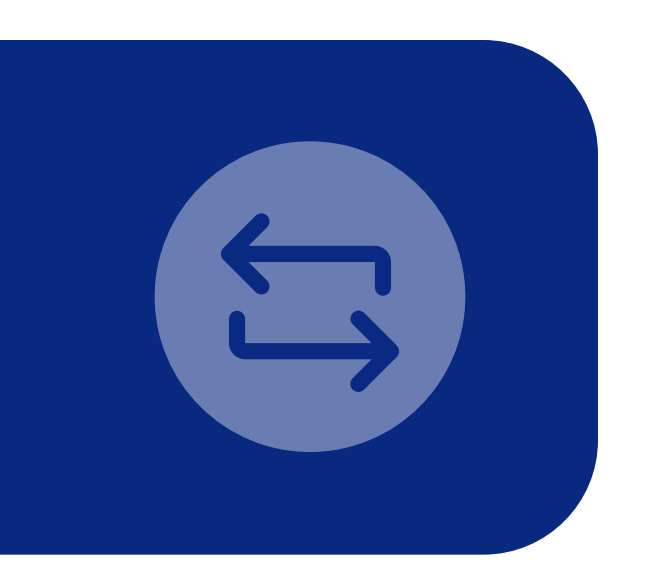

## VERANDERINGEN Voor de nieuwe OS versie zullen de volgende

punten veranderen

- Het resultaat van een berekening met wortels en  $\pi$ (+)
- De GR in examenstand zetten (+)
- De OS versie controleren (+)
- Controle of de GR in de juiste examenstand staat (+)

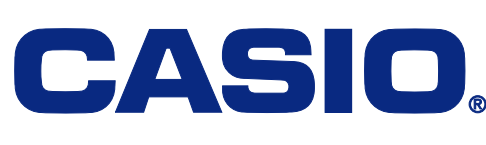

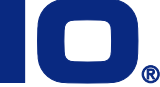

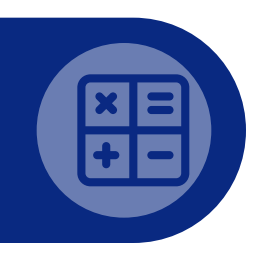

### Het resultaat van een berekening met wortels en $\pi$

Alle uitkomsten van goniometrische berekeningen en berekeningen met wortels op de grafische rekenmachines moeten in **decimale getallen** worden weergegeven.

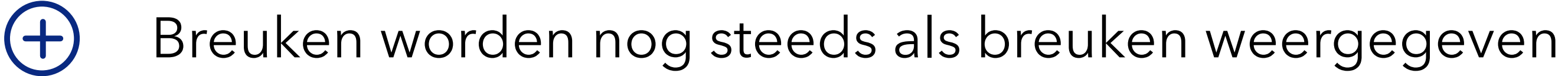

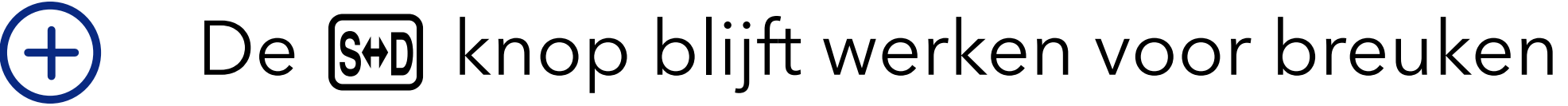

Verder zullen er geen andere restricties zijn in (+)vergelijking met de vorige examenstand.

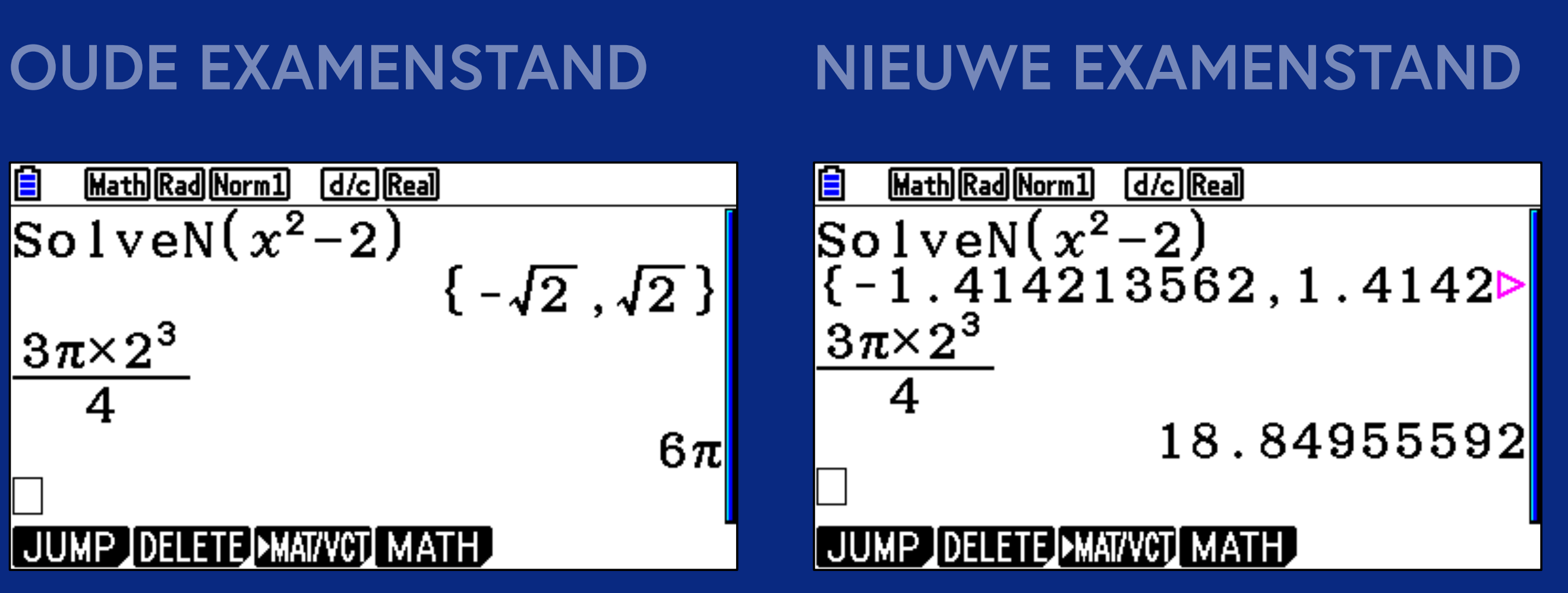

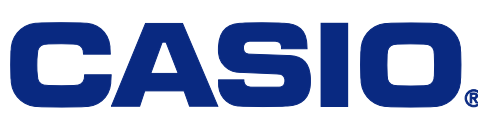

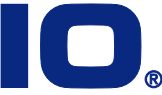

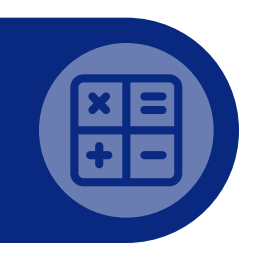

## Hoe kun je de Casio GR in de NL examenstand zetten

De examenstand kan worden aangezet door de volgende knoppen ingedrukt te houden  $\cos(E)$ , 7 (M),  $AC^{/ON}$ 

## NIEUW

Deze Nederlandse examenstand kan worden aangezet door de volgende knoppen ingedrukt te houden **8**(N),  $\rightarrow$ (L), AC/ON

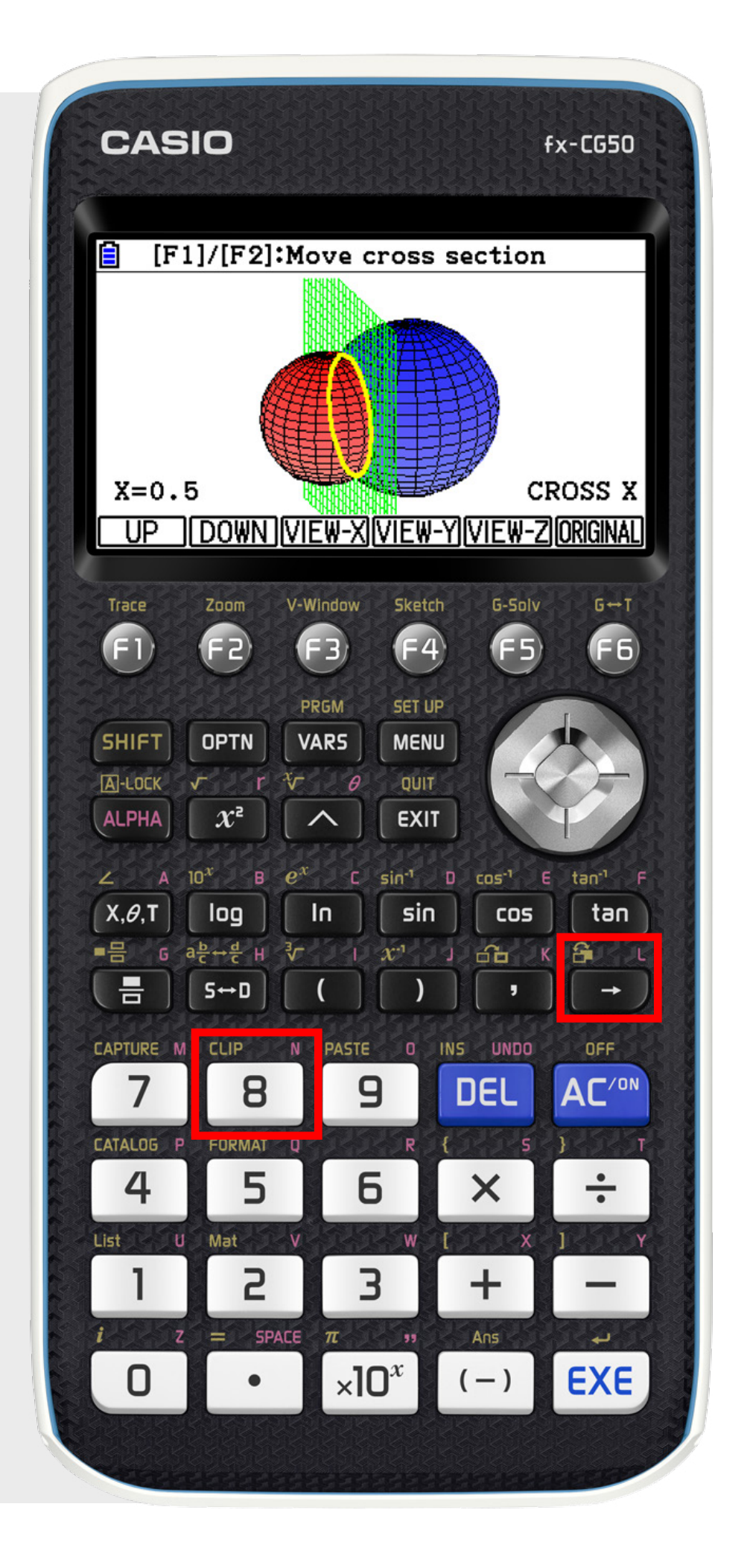

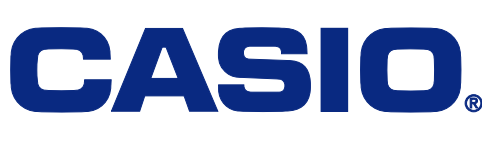

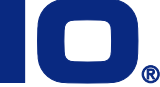

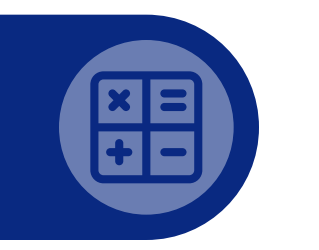

## De OS versie controleren (3 manieren)

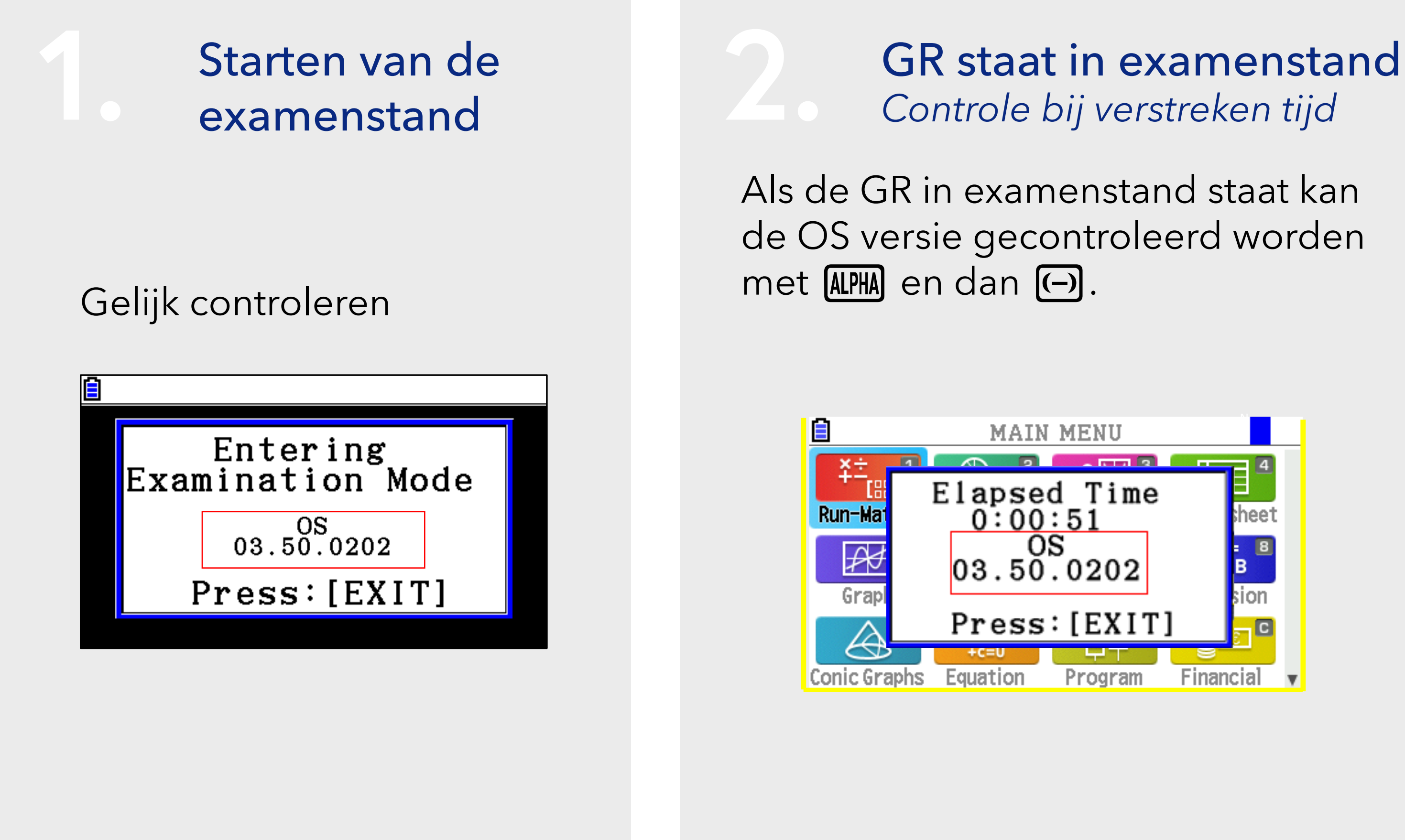

#### Algemene controle Controle bij instellingen

Druk op MENU

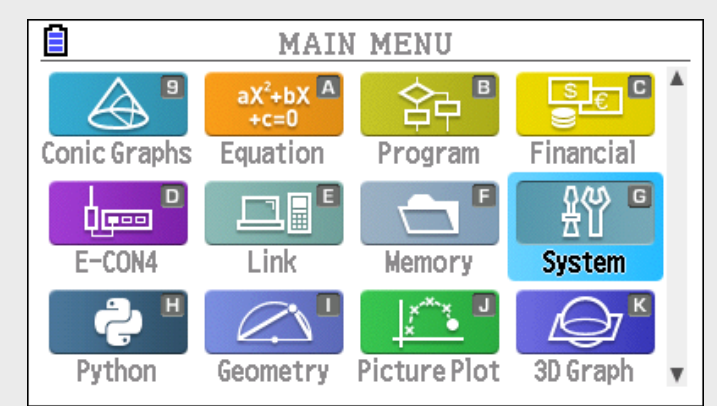

#### (System)

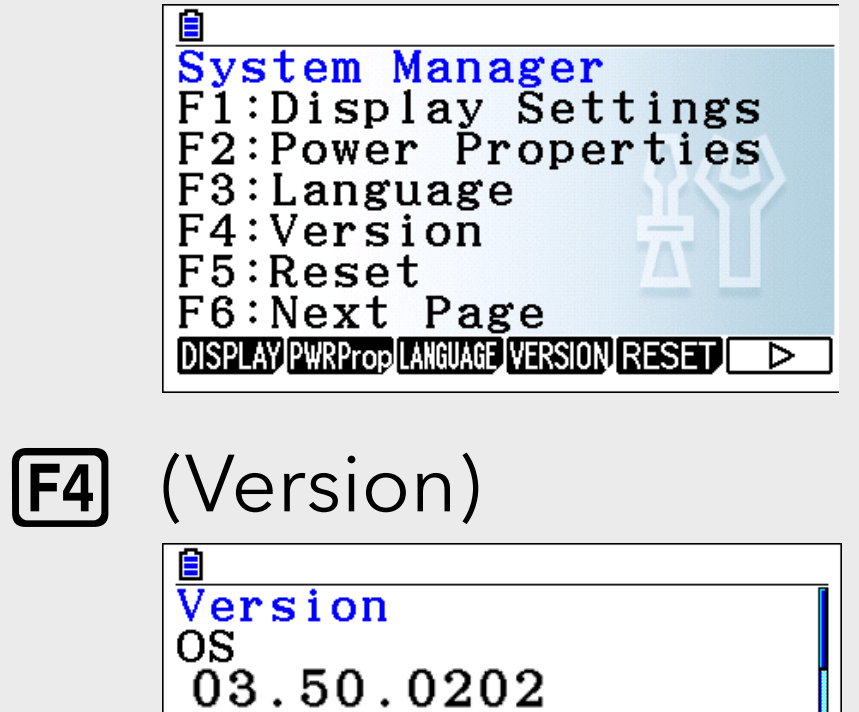

Add-In Application Geometry 01.05 Picture Plot 01.03

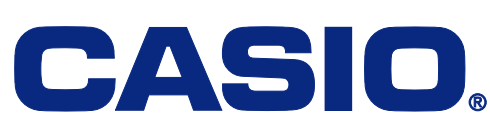

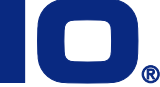

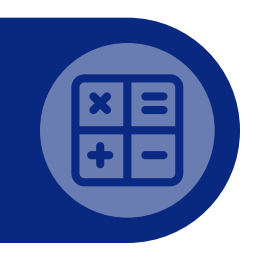

## Hoe kun je zien of de GR in de examenstand staat

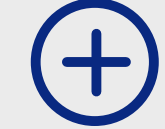

Een groene rand

Knipperende R in de (+) rechterbovenhoek

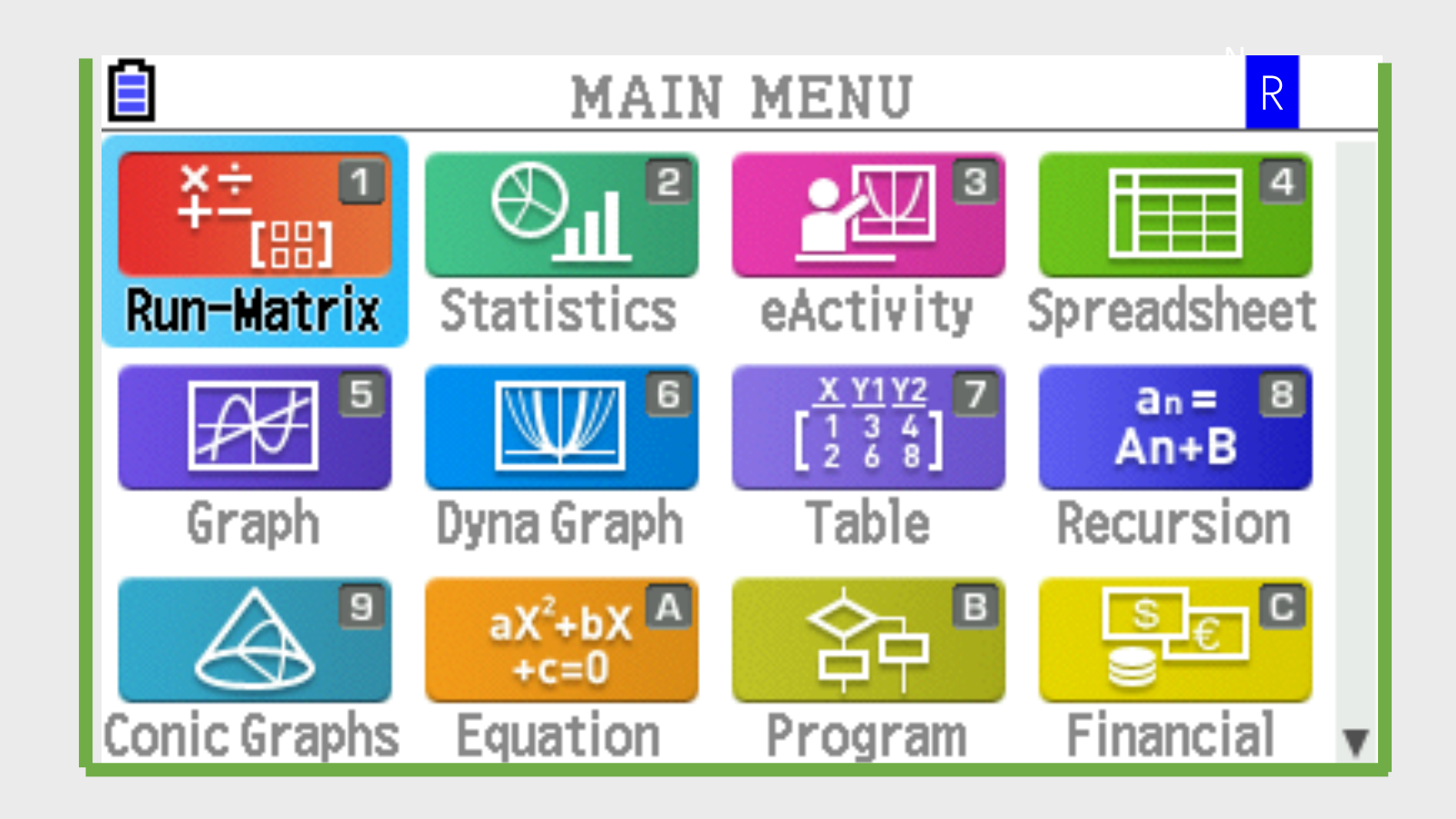

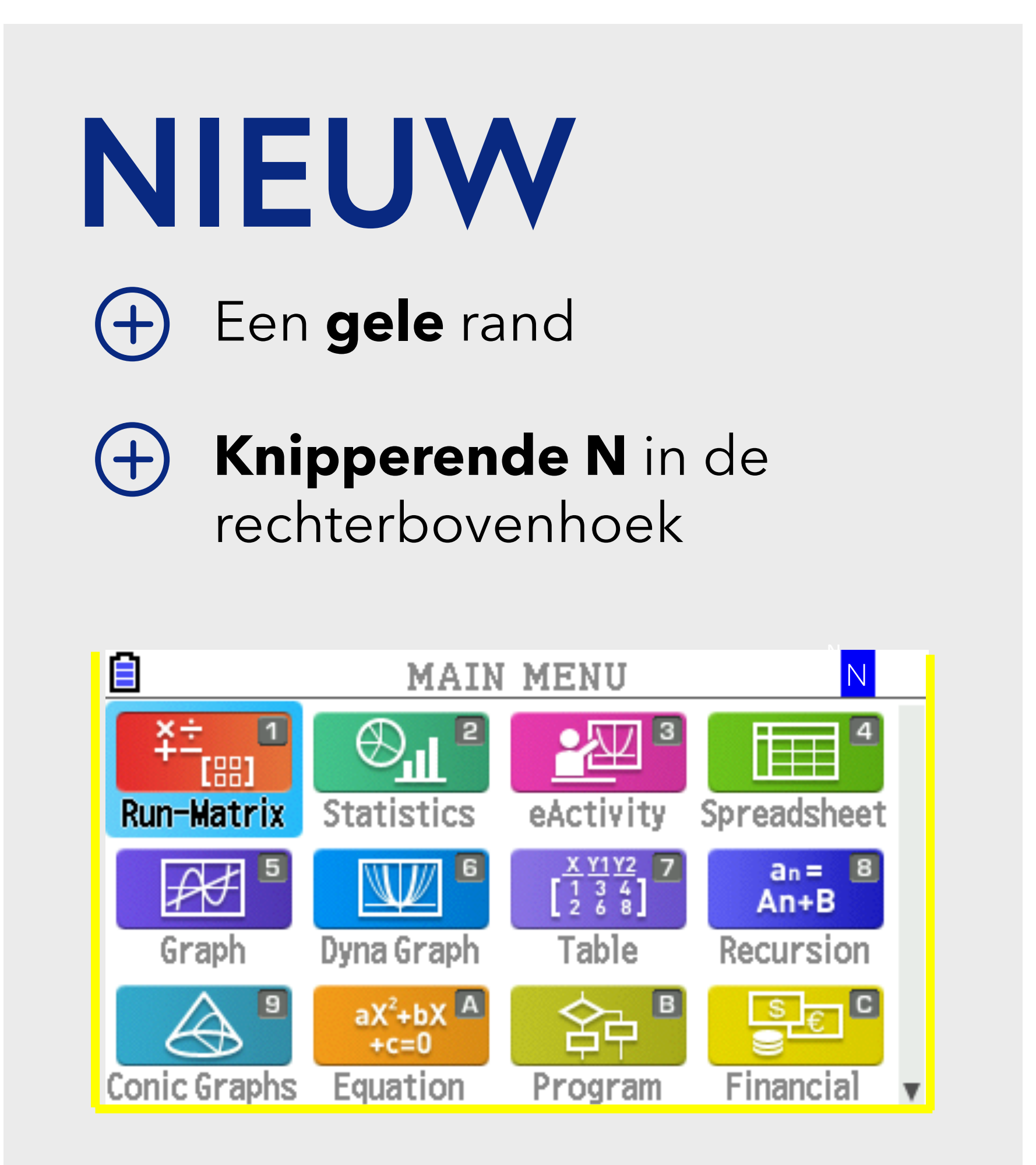

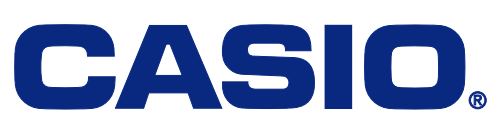

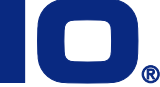

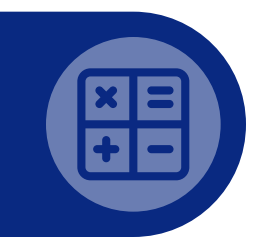

## Hoe kun je de Casio GR in de NL examenstand zetten

- Schakel de fx-CG50 UIT
- ( → Houd de toetsen gemarkeerd met de letters NL ( 8 → ) ingedrukt.
- Houd **NL** ingedrukt en druk op **aan A** totdat je het volgende bericht *Entering Examination mode for NL'* in de rekenmachine ziet staan.
- Druk vervolgens op **F1**, **F2**, **F1**, **EXIT** om de fx-CG50 in examenstand te zetten.

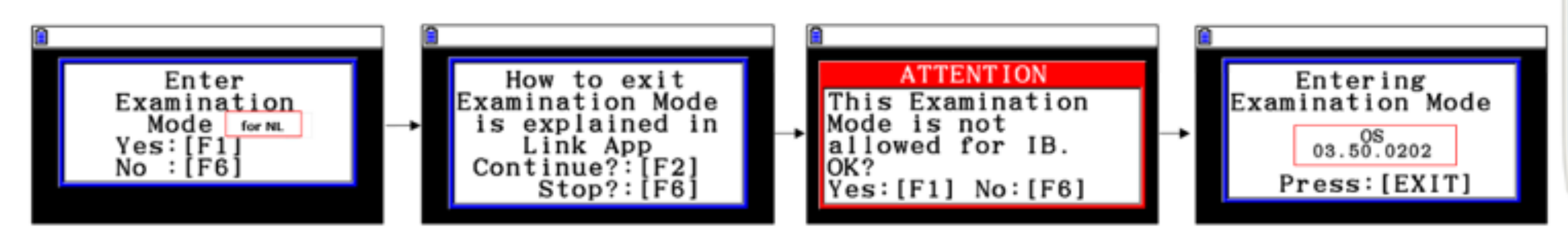

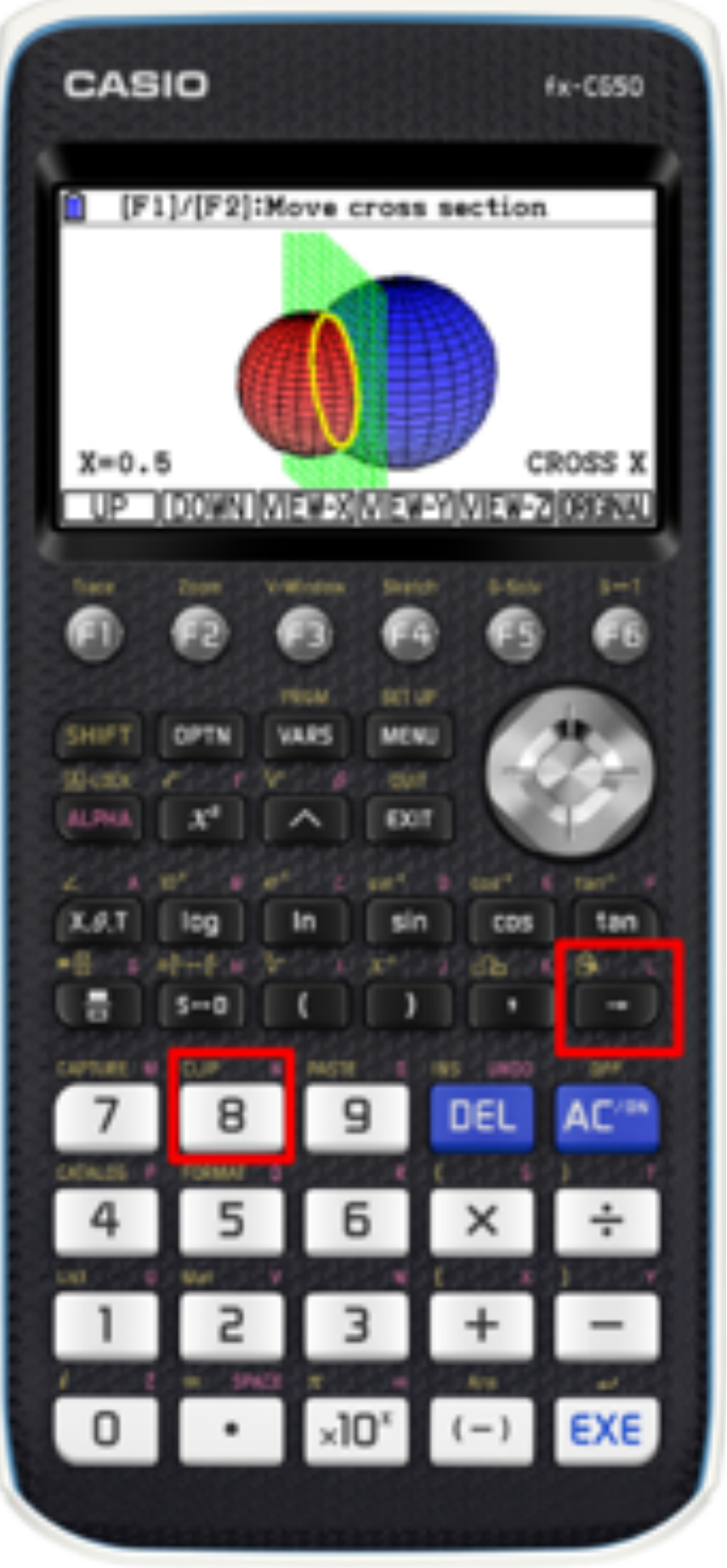

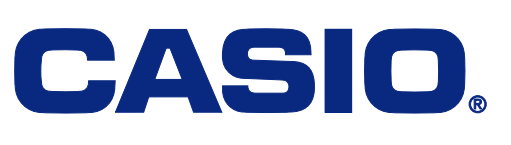

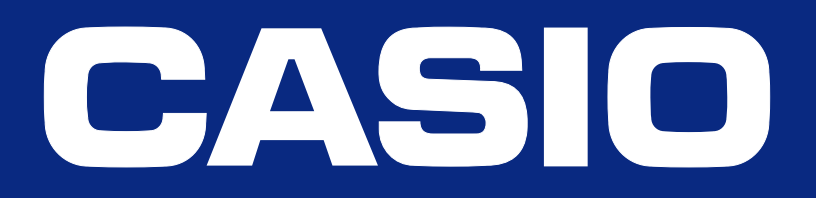

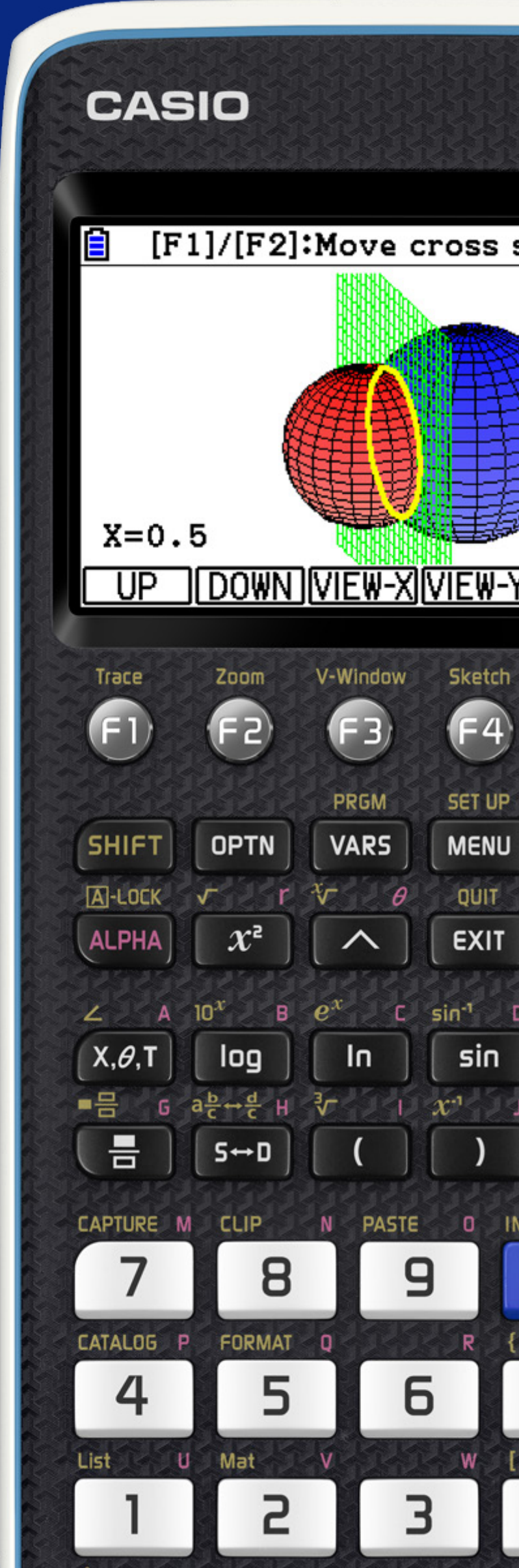

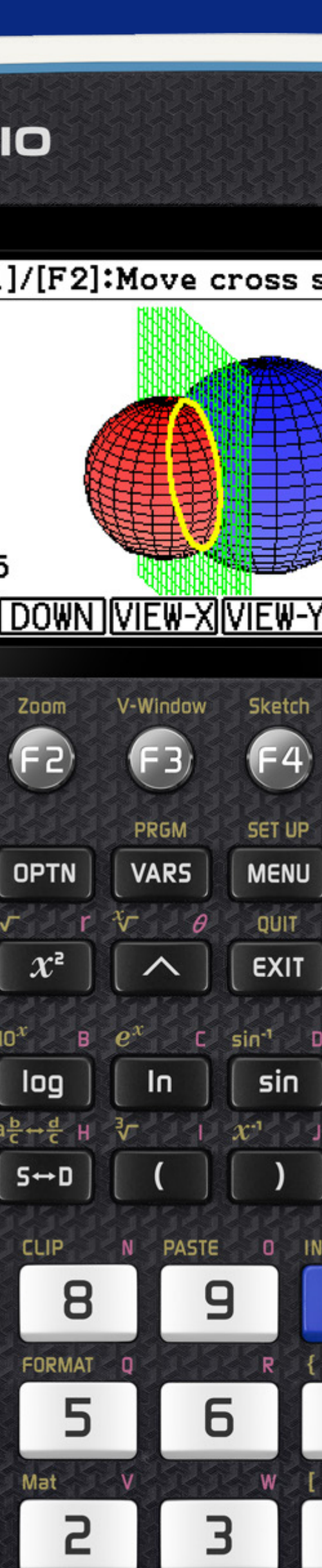